SOPROLEC ZAC DE L'EPINE 72530 YVRE L'EVEQUE Tel : +33 (0)2 4376 4476 Email : <u>contact@soprolec.com</u> Website: https://www.soprolec.com

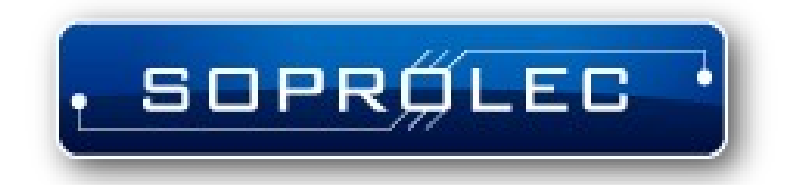

# SOPROLEC InterpCNC V2.2 5 axes controller

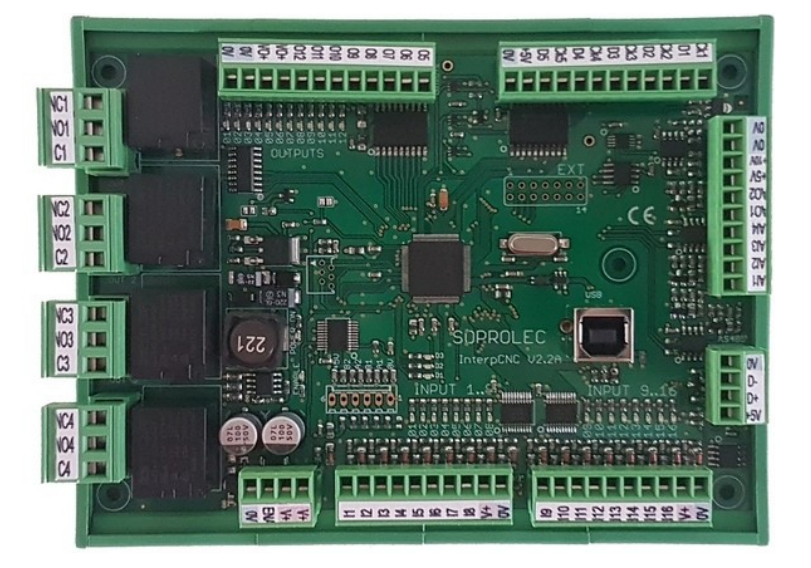

# Summary :

# Contents :

| Presentation :                                               | 3  |
|--------------------------------------------------------------|----|
| Diagnosis software :                                         | 4  |
| Overview of the InterpCNC V2.2 card:                         | 6  |
| Installation :                                               | 7  |
| Connections :                                                | 8  |
| Power supply, Emergency stop :                               | 8  |
| Connection of inputs:                                        | 8  |
| Command of a motor driver:                                   | 8  |
| Example of using a relay output to control a spindle motor:  | 9  |
| Example of using outputs OUT1 to OUT8 (PNP)                  | 9  |
| Control of a VFD :                                           | 10 |
| Use of encoder / counter inputs:                             | 10 |
| InterpCNC V2.2 implementation                                | 12 |
| Use of the THC regulation function integrated into the card: | 13 |

# **Presentation :**

The InterpCNC V2.4 card is an axis control card.

It has 4 axes command outputs that can be interpolated or independent.

Developed on the basis of a powerful 32-bit processor, the InterpCNC offers ideal performance for digital control applications and also automation applications requiring economical axis control/command.

In addition, the InterpCNC has a Basic language interpreter allowing the management of automation.

The axis control interface in Step/Direction mode is compatible with the entire range of motorization offered by the SOPROLEC company (stepper motorization, brushless motorization).

Two communication interfaces are available:

- · USB for fast communication in CNC applications,
- RS485 MODBUS for industrial applications.

Different communication libraries allow the use of the InterpCNC with several control software:

- GALAAD (CAD/CAM Integrated Control Package),
- MULTI-CN CNC control solution with professional automation.

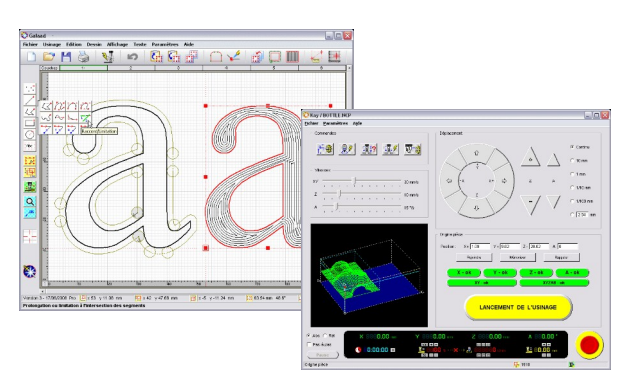

GALAAD CAD / CAM / Control

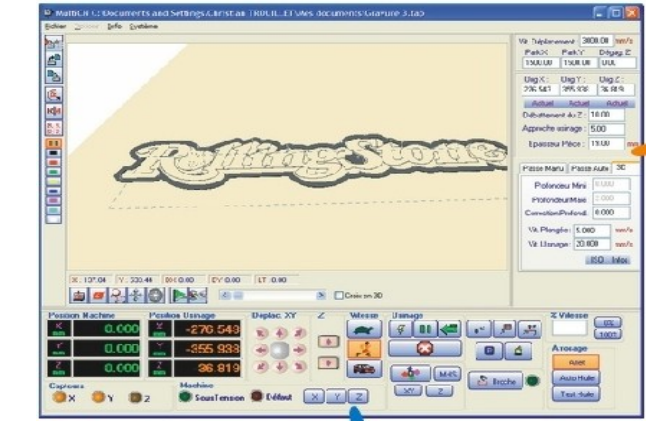

MULTI CN Interpreter / Control Extended automation management

# Diagnosis software :

The InterpCNC card is delivered with Test Center, a test and diagnostic software allowing access to all of the functions of the card and to the various parameters.

Attention: the use of this software and in particular of the displacement functions, must be reserved for informed people.

When the card is powered up, movements are locked (not authorised). To authorize operation of the axes and outputs, first click on the "Unlock" button.

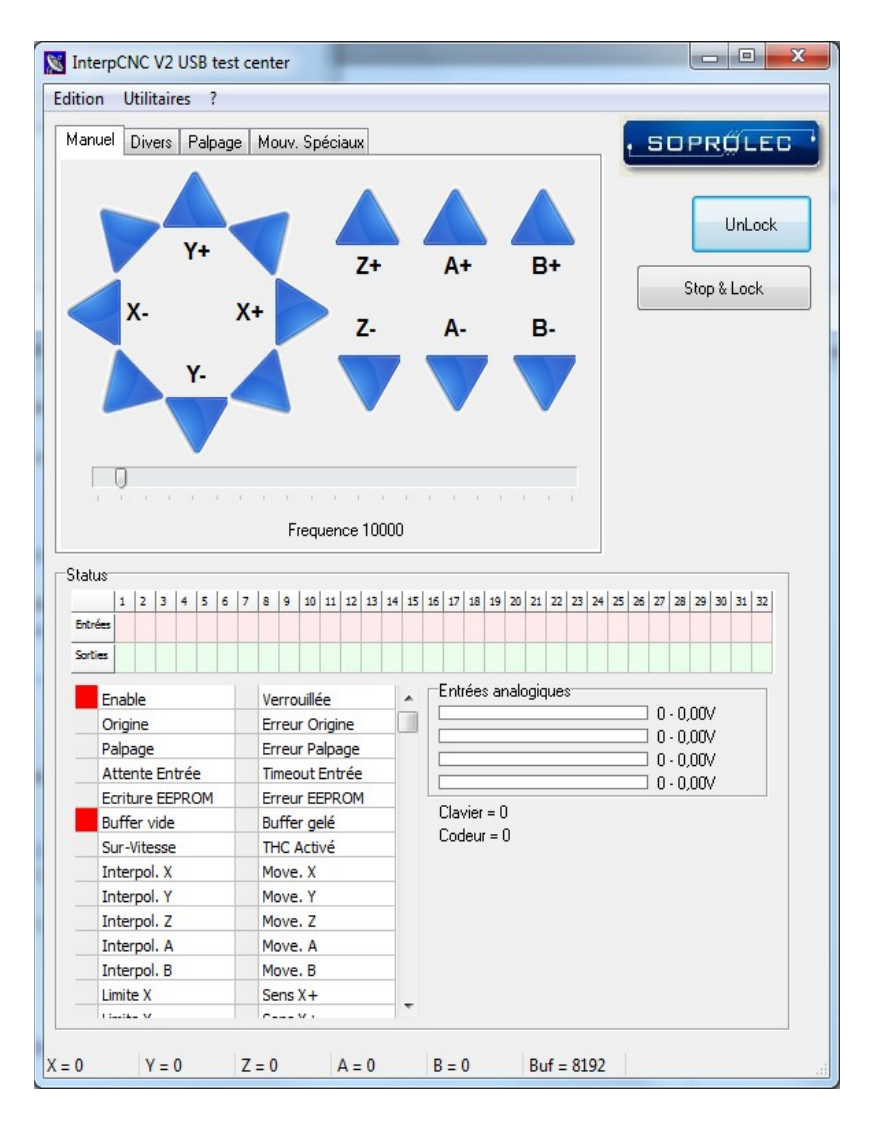

#### **BASIC** interpreter programming screen :

The screen is divided into 3 zones which allow: Entering the PLC program, The sending of Basic orders to the card, The communication monitor.

| Load file Load RAM Load FLASH Wite File Wite File Wite FAAM Wite FLASH from RAM OF Run FLASH from RAM FOLLIDER = 1 10000 'HZ<br>14 FDCLIDER = 1 'Etat entrée FDC quand libre (1 pour contact NC, 0 pour contact NO<br>Accel = 25 'KHZ/S<br>16 Decel = 25 'KHZ/S<br>10 OUT 1,0<br>21 ' deverouillage de la carte<br>22 unlock<br>3 if stabit(8)=1 then ' test bit carte verouillee<br>24 pause 50<br>35 goto Initialisation<br>25 content List FLASH Second Second                                                                                                    |                                                                                        | sic Controller C:\Users\Eric DARRET\Documents\Clients\Scrib Elec\Cycle.bas                                                                                                    |
|----------------------------------------------------------------------------------------------------|----------------------------------------------------------------------------------------|----------------------------------------------------------------------------------------------------|
| <pre>13 VitesseMaxi = 10000 'Hz FDCLibre = 1 'Etat entrée FDC quand libre (1 pour contact NC, 0 pour contact NO Accel = 25 'KHz/s 16 Decel = 25 'KHz/s 17 18 19 Initialisation: 20 QUT 1,0 21 ' deverouillage de la carte 22 unlock 23 if stsbit(0)=1 then ' test bit carte verouillee 24 paues 50 25 goto Initialisation 26 carte 27 m Clear monitor List RAM ListFLASH  Clear monitor List RAM ListFLASH  Clear monitor List RAM ListFLASH  Clear monitor List RAM ListFLASH  Clear monitor List RAM ListFLASH  (VitesseMaxi-VitesseMini) / 1023 + VitesseMini 104 &gt; 115 VitesseChanged = 1 105 &gt; 116 ? Witesse = ", Vitesse 106 &gt; 117 endif 107 &gt; 118 ireturn 108 &gt; 109 &gt; 110 &gt; run 111 &gt; </pre>                                                                                                    | 道 Load file                                                                            | See Load RAM See Load FLASH Write File See Write RAM Write FLASH from RAM                                                                                                    |
| <pre>14 FDCLibre = 1 'Etat entrée FDC quand libre (1 pour contact NC, 0 pour contact NO 15 Accel = 25 'KHz/s 16 19 Initialisation: 20 OUT 1,0 21 ' deverouillage de la carte 22 unlock 31 if stabit(8)=1 then ' test bit carte verouillee 24 pause 50 25 goto Initialisation 26</pre>                                                                                                    | 13 Vite                                                                                | sseMaxi = 10000 'Hz                                                                                                    |
| <pre>15 Accel = 25 'KHz/s 16 Decel = 25 'KHz/s 17 17 18 19 Initialisation: 20 OUT 1,0 1 ' deverouillage de la carte 22 unlock 23 if stsbit(8)=1 then ' test bit carte verouillee 24 pause 50 25 goto Initialisation 26</pre>                                                                                                    | 14 FDCI                                                                                | dibre = 1 'Etat entrée FDC quand libre (1 pour contact NC, 0 pour contact NC                                                                                                    |
| <pre>16 Decel = 25 'KHz/s 17 18 19 Initialisation: 20 OUT 1,0 21 ' deverouillage de la carte 22 unlock 23 if stshit(8)=1 then ' test bit carte verouillee 24 pause 50 25 goto Initialisation 26 carte 101 &gt; 112 if (abs(NewAIN1-AINIValue)&gt;2) then 102 &gt; 113 AINIValue=NewAIN1 103 &gt; 114 Vitesse = AINIValue * (VitesseMaxi-VitesseMini) / 1023 + VitesseMini 104 &gt; 115 VitesseChanged = 1 105 &gt; 116 ? "Vitesse = ", Vitesse 106 &gt; 117 endif 107 &gt; 118 ireturn 108 &gt; 109 &gt; 110 &gt; run 111 &gt; </pre>                                                                                                    | 15 Acce                                                                                | 1 = 25 'KHZ/S                                                                                                    |
| <pre>17 18 19 Initialisation: 20 OUT 1,0 21 ' deverouillage de la carte 22 unlock 23 if stsbit(0)=1 then ' test bit carte verouillee 24      pause 50 25      goto Initialisation 26</pre>                                                                                                    | 16 Dece                                                                                | 1 = 25 'KHz/s                                                                                                    |
| <pre>18 19 Initialisation: 20 OUT 1,0 21 ' deverouillage de la carte 22 unlock 23 if stsbit(8)=1 then ' test bit carte verouillee 24 pause 50 goto Initialisation 24 Clear monitor List RAM List FLASH  Clear monitor 101 &gt; 112 if (abs(NewAIN1-AIN1Value)&gt;2) then 102 &gt; 113 AIN1Value=NewAIN1 103 &gt; 114 Vitesse = AIN1Value * (VitesseMaxi-VitesseMini) / 1023 + VitesseMini 104 &gt; 115 VitesseChanged = 1 105 &gt; 116 ? "Vitesse = ", Vitesse 106 &gt; 117 endif 107 &gt; 118 ireturn 108 &gt; 109 &gt; 110 &gt; run 111 &gt; </pre>                                                                                                    | 17                                                                                     |                                                                                                    |
| <pre>19 Initialisation:<br/>20 OUT 1,0<br/>21 / deverouillage de la carte<br/>22 unlock<br/>23 if stabit(8)=1 then ' test bit carte verouillee<br/>24 pause 50<br/>35 goto Initialisation<br/>26 Initialisation<br/>27 Initialisation<br/>26 Initialisation<br/>27 Initialisation<br/>28 Initialisation<br/>29 Initialisation<br/>20 Initialisation<br/>20 Initialisation<br/>20 Initialisation<br/>20 Initialisation<br/>20 Initialisation<br/>20 Initialisation<br/>21 Initialisation<br/>22 Initialisation<br/>23 Initialisation<br/>24 Initialisation<br/>25 Initialisation<br/>26 Initialisation<br/>27 Initialisation<br/>28 Initialisation<br/>29 Initialisation<br/>20 Initialisation<br/>20 Initialis</pre> | 18                                                                                     |                                                                                                    |
| <pre>20 OUT 1,0 21 'deverouillage de la carte 22 unlock 23 if stabit(8)=1 then ' test bit carte verouillee 24 pause 50 25 goto Initialisation 26 Unitialisation 27 Unit List RAM List FLASH  Clear monitor List RAM List FLASH  Clear monitor List RAM List FLASH  Clear monitor List RAM List FLASH  Clear monitor List RAM List FLASH  Clear monitor List RAM List FLASH  Clear monitor List RAM List FLASH  Clear monitor List RAM List FLASH  (Uitesse a AINIValue)&gt;2) then 102 &gt; 113 AINIValue=NewAINI 103 &gt; 114 Vitesse = AINIValue * (VitesseMaxi-VitesseMini) / 1023 + VitesseMini 104 &gt; 115 VitesseChanged = 1 105 &gt; 116 ? "Vitesse = ", Vitesse 106 &gt; 117 endif 107 &gt; 118 ireturn 108 &gt; 109 &gt; 110 &gt; run 111 &gt; </pre>                                                                                                    | 19 Init                                                                                | ialisation:                                                                                                    |
| <pre>21 ' deverouillage de la carte 22 unlock 23 if stabit(8)=1 then ' test bit carte verouillee 24     pause 50      goto Initialisation 25</pre>                                                                                                    | 20 OUT                                                                                 | 1,0                                                                                                    |
| <pre>22 unlock 23 if stabit(8)=1 then ' test bit carte verouillee 24      pause 50       goto Initialisation 25      goto Initialisation 26      unlock 27      unlock 28      conter 29      goto Initialisation 29      unlock 20      conter 20      unlock 20      conter 20      conter 20</pre>                                                                                                    | 21 ' de                                                                                | verouillage de la carte                                                                                                    |
| <pre>23 if stabit(8)=1 then ' test bit carte verouillee 24      pause 50 25 goto Initialisation 26  27  28  29 goto Initialisation 20  29 goto Initialisation 20  20 goto Initialisation 20  21  22 if (abs(NewAIN1-AINIValue)&gt;2) then 20  21 if (abs(NewAIN1-AINIValue)&gt;2) then 21 22 if (abs(NewAIN1-AINIValue)&gt;2) then 22 if (abs(NewAIN1-AINIValue)&gt;2) then 23 23 Send command 24  25 Send command 25 25 Send command 26 25 Send command 27  28 Send command 29 25 Send command 20 25 Send command 20 25 Send command 20 25 Send command 20 25 Send command 20 25 Send command 20 25 Send command 21 25 Send command 22 25 Send command 24 Send command 25 Send command 26 Send command 27 Send command 28 Send command 29 Send command 29 Send command 29 Send command 20 Send command 20</pre>                                                                                                    | 22 unlo                                                                                | ck                                                                                                    |
| 24     pause 50       25     goto Initialisation       26     mm       Image: Send command       Image: Send command       101     > 112     if (abs(NewAIN1-AINIValue)>2) then       102     > 113     AINIValue=NewAIN1       103     > 114     Vitesse = AINIValue * (VitesseMaxi-VitesseMini) / 1023 + VitesseMini       104     > 115     VitesseChanged = 1       105     > 116     ? "Vitesse = ", Vitesse       106     > 117     endif       107     > 118     ireturn       108     >       109     >       110     > run       111     >                                                                                                    | 23 if s                                                                                | tsbit(8)=1 then ' test bit carte verouillee                                                                                                    |
| 25     goto Initialisation       26     mm       Initialisation       Initialisation       Initinitialisation <t< td=""><td>24</td><td>pause 50</td></t<>                                                                                                    | 24                                                                                     | pause 50                                                                                                    |
| Image: Clear monitor     List FLASH     Image: Send command       101     > 112     if (abs (NewAIN1-AIN1Value)>2) then       102     > 113     AIN1Value=NewAIN1       103     > 114     Vitesse = AIN1Value * (VitesseMaxi-VitesseMini) / 1023 + VitesseMini       104     > 115     VitesseChanged = 1       105     > 116     ? "Vitesse = ", Vitesse       106     > 117     endif       107     > 118     ireturn       108     >       109     >       110     > run       111     >                                                                                                    | 25                                                                                     | goto Initialisation                                                                                                    |
| Clear monitor     List FLASH     Ist FLASH       101     > 112     if (abs (NewAIN1-AIN1Value)>2) then       102     > 113     AIN1Value=NewAIN1       103     > 114     Vitesse = AIN1Value * (VitesseMaxi-VitesseMini) / 1023 + VitesseMini       104     > 115     VitesseChanged = 1       105     > 116     ? "Vitesse = ", Vitesse       106     > 117     endif       107     > 118     ireturn       108     >       109     >       110     > run       111     >                                                                                                    |                                                                                        |                                                                                                    |
| <pre>101 &gt; 112 if (abs(NewAIN1-AINValue)&gt;2) then<br/>102 &gt; 113 AINIValue=NewAIN1<br/>103 &gt; 114 Vitesse = AINIValue * (VitesseMaxi-VitesseMini) / 1023 + VitesseMini<br/>104 &gt; 115 VitesseChanged = 1<br/>105 &gt; 116 ? "Vitesse = ", Vitesse<br/>106 &gt; 117 endif<br/>107 &gt; 118 ireturn<br/>108 &gt;<br/>109 &gt;<br/>110 &gt; run<br/>111 &gt;</pre>                                                                                                    | Clear monitor                                                                          | List RAM List FLASH                                                                                                    |
| 102       > 113       AINIValue=NewAINI         103       > 114       Vitesse = AINIValue * (VitesseMaxi-VitesseMini) / 1023 + VitesseMini         104       > 115       VitesseChanged = 1         105       > 116       ? "Vitesse         106       > 117       endif         107       > 118       ireturn         108       >         109       >         110       > run         111       >                                                                                                    | 101 >                                                                                  | 112 if (abs(NewAIN1-AIN1Value)>2) then                                                                                                    |
| 103     > 114     Vitesse = AINValue * (VitesseMaxi-VitesseMini) / 1023 + VitesseMini       104     > 115     VitesseChanged = 1       105     > 116     ? "Vitesse = ", Vitesse       106     > 117     endif       107     > 118     ireturn       108     >       109     >       110     > run       111     >                                                                                                    | 1000                                                                                   |                                                                                                    |
| 105 > 115     vitessechanged = 1       105 > 116     ? "Vitesse = ", Vitesse       106 > 117     endif       107 > 118     ireturn       108 >     109 >       110 > run     111 >                                                                                                    | 102 >                                                                                  | 113 AINIVALUE=NEWAINI                                                                                                    |
| 106 > 117 endif<br>107 > 118 ireturn<br>108 ><br>109 ><br>110 > run<br>111 ><br>                                                                                                    | 102 ><br>103 >                                                                         | 113 AINIValue=NewAINI<br>114 Vitesse = AINIValue * (VitesseMaxi-VitesseMini) / 1023 + VitesseMini<br>115 Vitesseconsect = 1                                                            |
| 107 > 118 ireturn<br>108 ><br>109 ><br>110 > run<br>111 ><br>(                                                                                                    | 102 ><br>103 ><br>104 >                                                                | <pre>113 AINIValue=NewAINI 114 Vitesse = AINIValue * (VitesseMaxi-VitesseMini) / 1023 + VitesseMini 115 VitesseChanged = 1 116 2 Witesse = W Vitesse</pre>                             |
| 108 ><br>109 ><br>110 > run<br>111 ><br>(                                                                                                    | 102 ><br>103 ><br>104 ><br>105 >                                                       | <pre>113 AINIValue=NewAINI 114 Vitesse AINIValue * (VitesseMaxi-VitesseMini) / 1023 + VitesseMini 115 VitesseChanged = 1 116 ? "Vitesse = ", Vitesse 117 endif </pre>                  |
| 109 ><br>110 > run<br>111 ><br>(                                                                                                    | 102 ><br>103 ><br>104 ><br>105 ><br>106 >                                              | <pre>113 AINIValue=NewAINI 114 Vitesse = AINIValue * (VitesseMaxi-VitesseMini) / 1023 + VitesseMini 115 VitesseChanged = 1 116 ? "Vitesse = ", Vitesse 117 endif 118 ireturn</pre>     |
| 110 > run<br>111 ><br><                                                                                                    | 102 ><br>103 ><br>104 ><br>105 ><br>106 ><br>107 ><br>108 >                            | <pre>113 AINIValue=NewAINI 114 Vitesse = AINIValue * (VitesseMaxi-VitesseMini) / 1023 + VitesseMini 115 VitesseChanged = 1 116 ? "Vitesse = ", Vitesse 117 endif 118 ireturn</pre>     |
|                                                                                                    | 102 ><br>103 ><br>104 ><br>105 ><br>106 ><br>107 ><br>108 ><br>109 >                   | <pre>113 AINIValue=NewAINI 114 Vitesse = AINIValue * (VitesseMaxi-VitesseMini) / 1023 + VitesseMini 115 VitesseChanged = 1 116 ? "Vitesse = ", Vitesse 117 endif 118 ireturn</pre>     |
|                                                                                                    | 102 ><br>103 ><br>104 ><br>105 ><br>106 ><br>107 ><br>108 ><br>109 ><br>110 >          | <pre>113 AINIValue=NewAINI 114 Vitesse = AINIValue * (VitesseMaxi-VitesseMini) / 1023 + VitesseMini 115 VitesseChanged = 1 116 ? "Vitesse = ", Vitesse 117 endif 118 ireturn run</pre> |
|                                                                                                    | 102 ><br>103 ><br>104 ><br>105 ><br>106 ><br>107 ><br>108 ><br>109 ><br>110 ><br>111 > | <pre>III3 AINIValue=NeWAINI II4 Vitesse AINIValue * (VitesseMaxi-VitesseMini) / 1023 + VitesseMini II5 VitesseChanged = 1 II6 ? "Vitesse = ", Vitesse II7 endif II8 ireturn run</pre>  |

Parameter No. 127 (EE\_AUTORUN\_BASIC) makes it possible to automate the loading and launching of the basic program when the InterpCNC is powered up.

When this parameter is set to 1, the Basic program present in the non-volatile Flash memory will be loaded into memory then executed automatically. (Check box on "Exécution auto. Prog. Basic")

| HC Divers Status             |           |   |
|------------------------------|-----------|---|
| Télécommande clavier :       | Inactif 👻 |   |
| Lignes de sorties matrice :  | 4         | • |
| Colonnes d'entrées matrice : | 6         | • |
| Exécution auto, prog. Basi   | c         |   |
| n Exécution auto, prog. Basi | c         |   |

Consult the specific instructions for the Basic interpreter for all additional information.

# **Overview of the InterpCNC V2.2 card:**

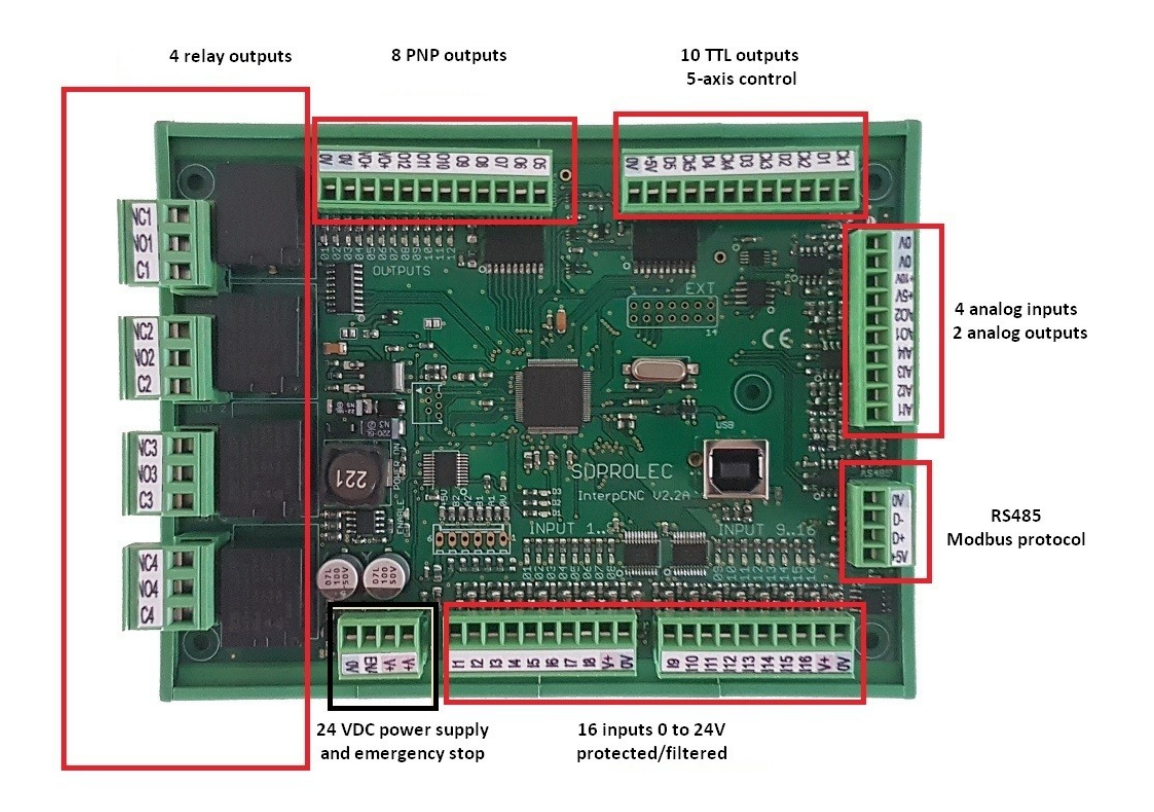

Power supply:

Card power supply 24VDC/250mA

Output specifications:

Outputs 1 to 4: Dry contact relay 250V/10A Outputs 5 to 12: PNP 350mA (total of all outputs)/24V Outputs CK1 to CK5, D1 to D5: TTL output 5V/20mA max

Input specifications:

Inputs 1 to 13: 0 to 32V max. High level from 3.5V. 1.5KHz filter. ENABLE input: Emergency stop function. 0 to 32V max. High level from 3.5V. 1 incremental encoder input or 1 TTL type fast counting input

#### Analog Inputs/Outputs:

4 analog inputs AI1 to AI4: 0 to 10V. 1M impedance, 10 bit resolution. 2 analog outputs AO1 and AO2: 0 to 10V. 10 bit resolution.

All connectors are removable for simplified implementation.

# Installation :

The card is integrated in a protective box which can be fixed on DIN rail.

In the case of a fixing on any other support (not recommended without case, loss of the guarantee if deterioration of the seal), here is the drilling plan to be respected:

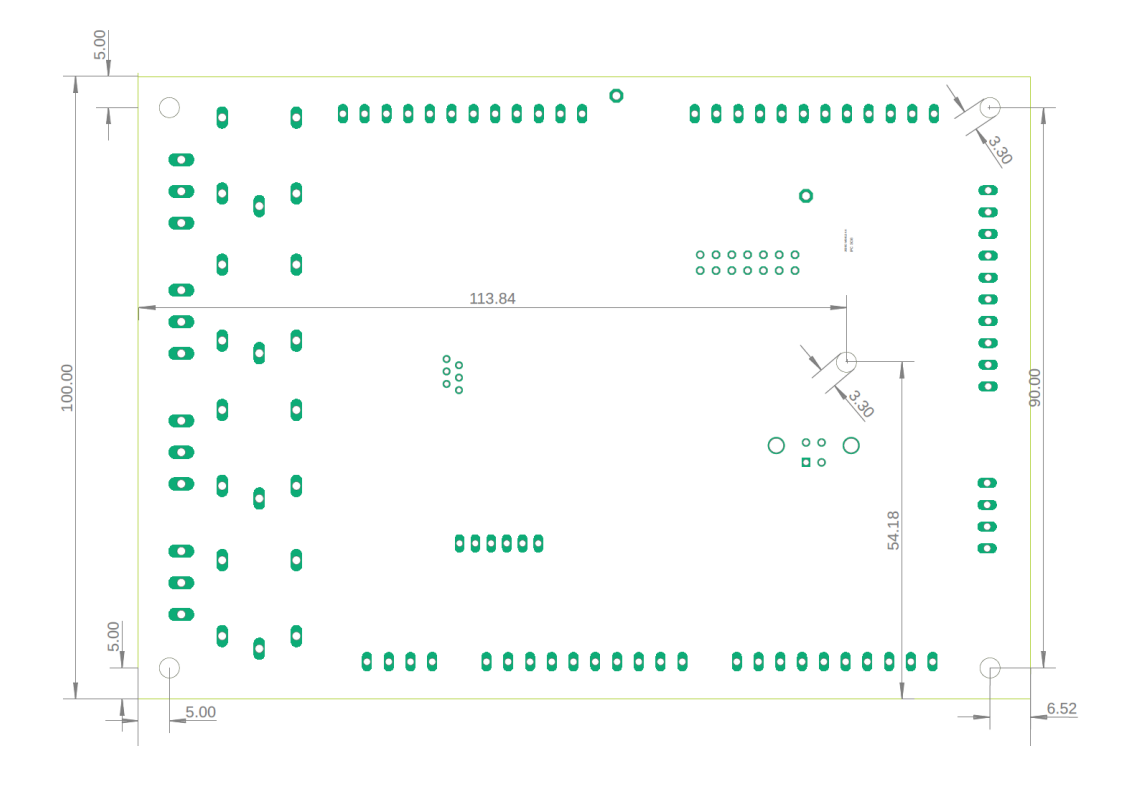

During the first connection of the InterpCNC card to the PC, Windows prompts for the installation of the USB communication driver.

For Windows 8, Windows 10 and 11, driver installation is automatic.

For Windows 7 or XP, the latter is available in the "**USBDriver**" folder (from the "Product Documents" download section of the card's page on our website <u>www.soprolec.com</u>).

Use with GALAAD:

Copy the files from the "GALAAD" folder into the GALAAD installation folder. (NB: the latest version of ICNC2.dll is the one included with **Test Center** (2018)). For Galaad to work, **Test Center** must remain closed.

Use with MULTICN: Copy the "MultiCN" folder to the MultiCN installation folder.

# **Connections :**

Power supply, Emergency stop :

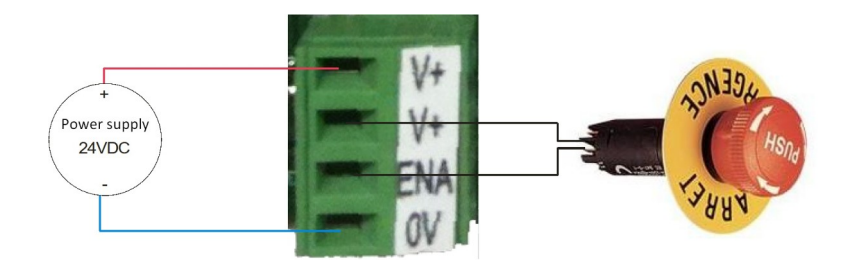

The connection between V+ and ENA is essential. Therefore, use an NC (normally closed) type contact to ensure this connection.

For safety, this input physically cuts the power supply to the relay coils.

### Connection of inputs:

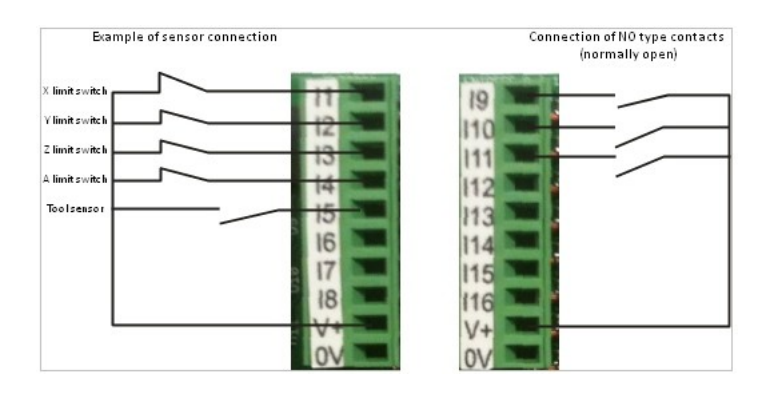

#### Command of a motor driver:

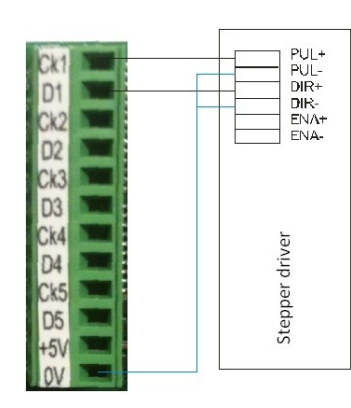

Connecting the X-axis motor driver

### Example of using a relay output to control a spindle motor:

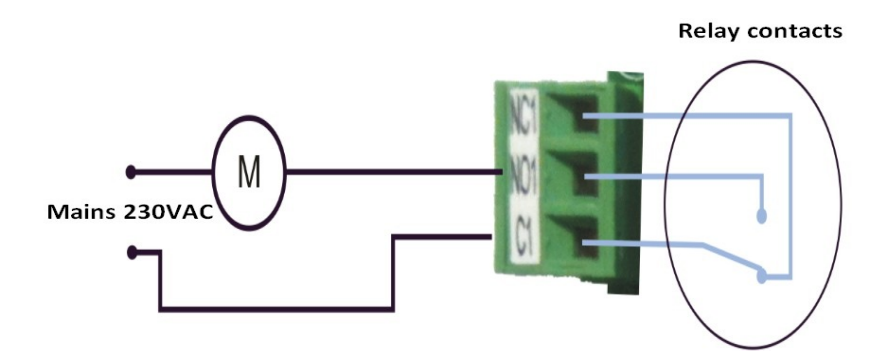

### Example of using outputs OUT1 to OUT8 (PNP)

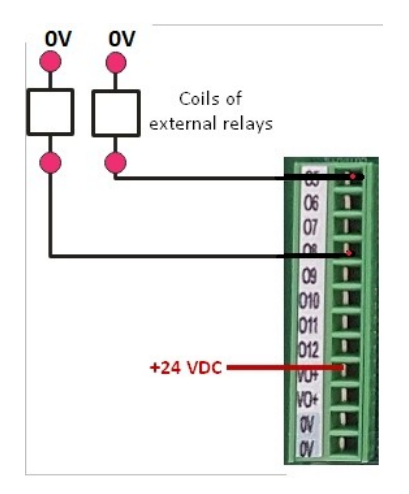

Control of 2 external relays using outputs OUT5 and OUT8

NB: The outputs being of PNP type, it is always **necessary to supply VO+** (with +24VDC for example, the 0V being common with that of the power supply of the card), in order to obtain this same voltage on the outputs, at state 1.

### Control of a VFD :

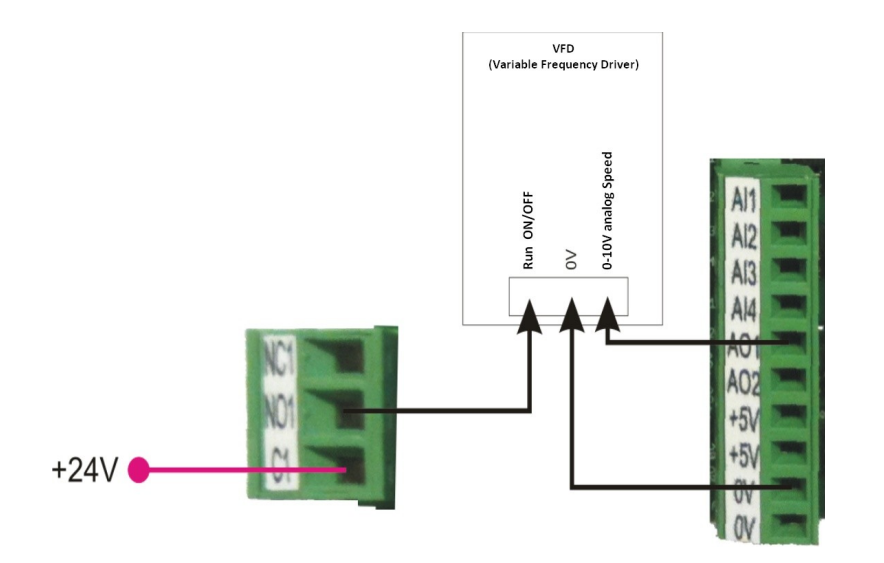

In this example, output OUT1 commands the start of the spindle. Analog output AO1 controls the speed variation.

### Use of encoder / counter inputs:

Two high-speed count inputs (2\*- A1 and B1) are available on the InterpCNC.

They can be used independently of each other (2 independent counters) or as encoder input (quadrature).

On the connector dedicated to encoder input  $2^*$ , you also have +5V and 0V which can be used to power the encoder.

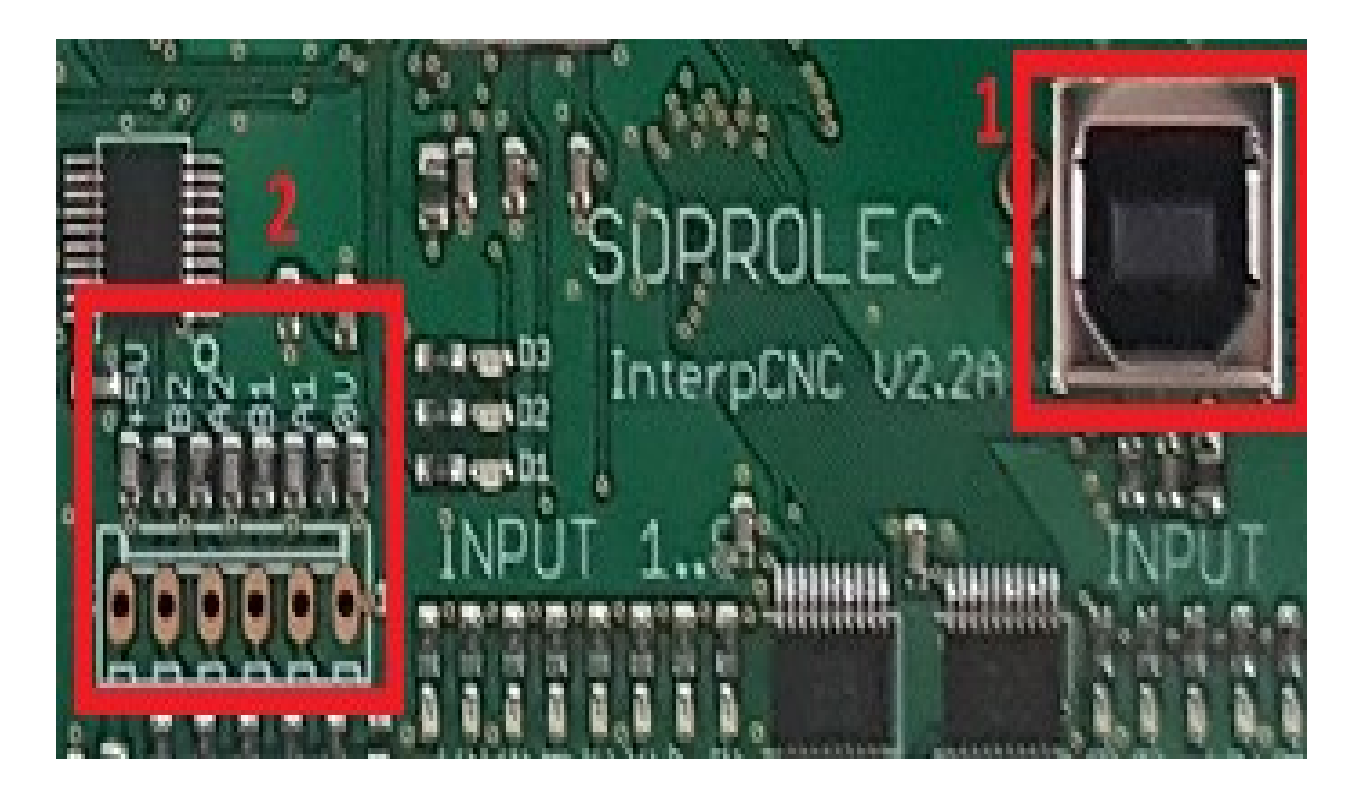

The choice of the mode of use is made using the parameters of the card.

| 8  | Parametres InterpCNC                                                        |
|----|-----------------------------------------------------------------------------|
|    | Axes Origine Entrées/Sorties THC                                            |
|    | Arrêt d'urgence                                                             |
|    | N* entrée AU : 🛛 Aucune 🗸                                                   |
|    | N° entrée dévérouillage : Aucune 👻                                          |
|    | 1 2 3<br>Set CNC prête<br>Reset CNC prête                                   |
|    | Set CNC non prête 📃 📃                                                       |
|    | Reset CNC non prête 🛛 📝 📝                                                   |
|    | Entrée codeur Innactive<br>Aucune<br>Codeur 2×<br>Codeur 4×<br>Compteur A&B |
| In | terpCNC 2 DLL Version 1.2.0.0                                               |

#### Axis coupling:

In order to allow the use of 2 motors for the same axis, it is possible to couple 2 axes. The X axis can be duplicated on the A axis.

Thus the card will generate identical pulse signals on outputs CK1 and CK4, likewise between D1 and D4. In the Test Center settings, choose "**Duplication axes: X vers A**", and click on "**Envoyer**" (=send).

Or the X axis can be duplicated on the B axis.

The card will generate identical pulse signals on outputs CK1 and CK5, likewise between D1 and D5. In the Test Center settings, choose "**Duplication axes: X vers B**", and click on "**Envoyer**" (=send).

# InterpCNC V2.2 implementation

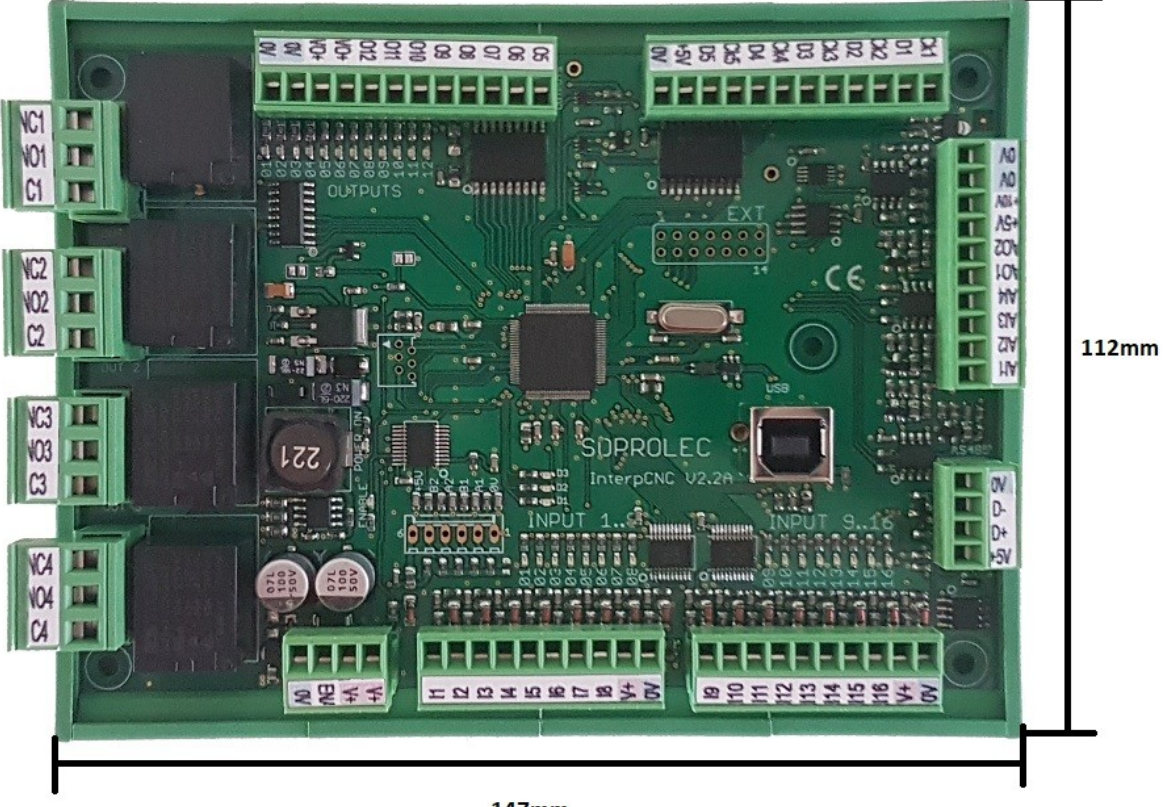

147mm

The terminals marked V+ are all interconnected. The 0V terminals are all connected together. The +5V terminals are all linked together (regulated +5V output from the card).

The state of the outputs is visualized by the green LEDs. The state of the inputs is visualized by the red LEDs.

The ENABLE LED represents the state of the ENA input which functions as an emergency stop.

## Use of the THC regulation function integrated into the card:

The InterpCNC board has a Z-axis position servo function. This functionality allows autonomous management of the THC regulation during plasma cutting or engraving depth regulation.

The activation of this function can be done by software commands or quite simply, when activating a card output. Typically, it is enough to indicate in the THC parameters the start-up output number of the plasma station for the THC to start.

Example of THC function configuration using InterpCNC Test Center software:

| onction THC : Inactif  | -          |                          |       |  |
|------------------------|------------|--------------------------|-------|--|
| Mesure Arc             |            | Régulation               |       |  |
| Mesure tension Arc sur | AIN2 👻     | Période échantillonage   | 2 🗸   |  |
| Filtre mesure Arc      | 2 🗸        | Vitesse maxi :           | 22400 |  |
|                        |            | Accel maxi :             | 160   |  |
| Contrôle THC           |            | Gain Intégratour         |       |  |
| No sortie activation   | Aucune 👻   |                          | U     |  |
| No entrée validation   | Aucune 👻   | Gain proportionel        | 90000 |  |
| Retard activation      | 500        | Correcion + Maxi         | 960   |  |
| Consigne par           | Logiciel 👻 | Correcion - Maxi         | 960   |  |
|                        |            | Limitation de vitesse pa | rXY 🔽 |  |
| Consigne Mini U        |            | % de vitesse XY 100      |       |  |
| Consigne Maxi          | 1023       |                          |       |  |

#### Advanced THC Settings Details : (go to "Paramètres InterpCNC"+Ctrl+Shift)

EE\_THC\_ALLOWED: If =1, THC function active.

EE\_THC\_FMAX: Maximum movement speed of the Z axis during regulation (in Hz)

EE\_THC\_MAX\_SPEED\_DEVIATION: Acceleration/Deceleration of regulation movements (in Hz/sampling period. See EE\_THC\_PID\_SAMPLE\_TIME)

EE\_THC\_AIN\_FILTER\_TIME: THC measurement analog input filter (3 recommended)

EE\_THC\_TEMPO\_START: time delay in ms between the activation of the THC function and the actual start of regulation).

EE\_THC\_AIN\_NUMBER: Arc voltage measurement input number.

EE\_THC\_PID\_SAMPLE\_TIME: PID controller sampling period (usually 3ms).

EE\_THC\_KI: Coefficient integrator (normally 0)

EE\_THC\_IMAX: Integrator positive limit

EE\_THC\_IMIN: Integrator negative limit

EE\_THC\_KP: PID proportional gain

EE\_THC\_MAX\_CORRECTION\_PLUS: Lower limit of THC correction (to limit descent)

EE\_THC\_MAX\_CORRECTION\_MOINS: High limit of THC correction

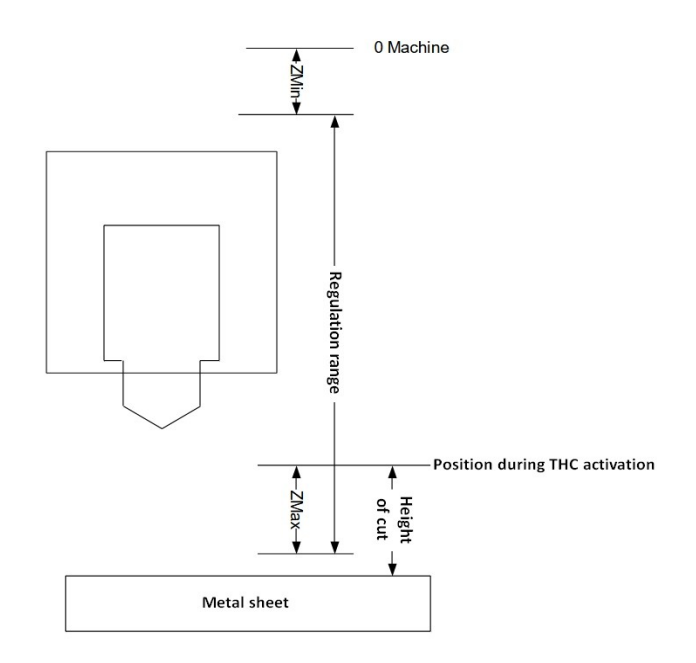

Z min operating range: Distance between machine 0 of the Z axis and the point above which regulation will be limited. When the regulation is active, the torch will not rise above this point.

#### Recommended value : 10mm

<u>Max Z Operating Range</u>: Maximum distance the Z axis moves downward from the Z position when the THC function is activated.

#### Recommended value : minimum cutting height usually used (ex : 0.5mm).

EE\_THC\_ACTIVATION\_OUTPUT: If >0, the THC function will be active when the indicated output is activated. If = 0, the THC must be activated by software commands. In the example above, the parameter is at 1. Consequently, as soon as MACH activates output N°1, the THC function will be active.

EE\_THC\_CONTROL\_INPUT: If >0, THC will only be truly active if the specified input is active. This parameter can for example be used by indicating the return of OK station to condition the operation of the THC.

EE\_THC\_XYSPEED\_LIMITATION: If 0, no limitation. If = 1, the movement speed of the Z axis is limited according to the movement speed of the X and Y axes. This prevents the torch from diving on the corners or the machine slowing down.

EE\_THC\_XYSPEED\_LIMITATION\_VALUE: Percentage of limitation with respect to XY speed.

EE\_THC\_SOURCE: Indicates how the instruction is given. If 0, the instruction will be given by a call to a card function.

From 1 to 4 allows you to adjust the THC setpoint using a potentiometer connected to one of the analog inputs.

EE\_THC\_SOURCE\_MINI: Set to 0

EE\_EE\_THC\_SOURCE\_MAXI: Set to 1023